Ministerio de Hacienda - SSEAF Dirección General de Informática y Comunicaciones Dirección General de Jubilaciones y Pensiones Dirección General de Tesoro Público

## SINARH - RED BANCARIA

# Planilla Complementaria

Regularización de Pagos de Contratos y/o Cargos Transitorios

LEY 6085/18 DECRETO 1156/19 con Modificaciones para la aplicación de lo establecido en el art. 261 de la Ley 6469/20 de Presupuesto

Mayo – 2020

## *V.1.1*

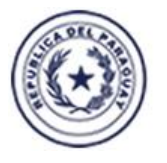

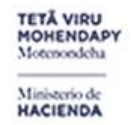

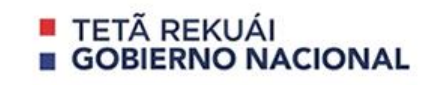

Paraguay de la gente

# INDICE

| 1 – PLANILLA COMPLEMENTARIA - REGULARIZACION DE PAGOS LEY 6085                   | 3   |
|----------------------------------------------------------------------------------|-----|
| 2 – PLANILLA COMPLEMENTARIA - LISTADO CUOTAS A DESCONTAR AL FUNCIONARIO- LEY 608 | 513 |
| 3 – PLANILLA COMPLEMENTARIA – LISTADO CUOTAS POR CEDULA DE APORTES- LEY 6085     |     |
| 4 – PLANILLA COMPLEMENTARIA – CONSULTA ESTADO DE CUOTAS POR CEDULA- LEY 6085     |     |

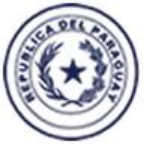

TETĂ VIRU MOHENDAPY Motenondeha

Ministerio de HACIENDA

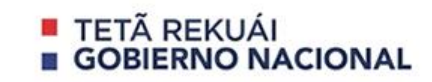

Paraguay de la gente

### PLANILLA COMPLEMENTARIA – REGULARIZACIÓN DE PAGOS LEY 6085

Para regularizar los pagos percibidos por los contratos o cargos transitorios convalidados por los OEE, se podrá realizar accediendo al Menú Sinarh Red Bancaria – Procedimientos – Planilla Complementaria Ley 6085 - Regularización de Pagos Complementarios-Ley 6085

| Acción           | <u>Procedimientos</u> <u>C</u> onsultas Informes Ayuda | ⊻entana<br>-                                      |                  |
|------------------|--------------------------------------------------------|---------------------------------------------------|------------------|
| <u>छ</u> 201     | Red Bancaria                                           |                                                   |                  |
| Minister         | Cuentas Operaciones                                    | •                                                 | Versión: III.a.1 |
| Direc:<br>del Te | Pagos de Entidades con <u>F</u> uente Institucional    |                                                   |                  |
|                  | Planilia Complementaria Ley 6085                       | Regularización de Pagos Complementarios-Ley 6085  |                  |
|                  | _                                                      | Listado Cuotas a Descontar al Funcionano-Ley 6085 |                  |
|                  | Pa                                                     | Consulta Estado de Cuotas por Cédula-Ley 6085     |                  |
|                  | , ,                                                    | Ajuste de Cuotas por el IPC Anual BCP-Ley 6085    |                  |
|                  | Red                                                    | Bancaria                                          |                  |
|                  |                                                        | Darroarra                                         |                  |
|                  | Módulo                                                 | Descentralizado                                   |                  |
|                  | SI                                                     | NARH                                              |                  |
|                  |                                                        |                                                   |                  |
|                  |                                                        |                                                   |                  |
|                  |                                                        |                                                   |                  |
|                  |                                                        |                                                   |                  |
|                  |                                                        |                                                   |                  |

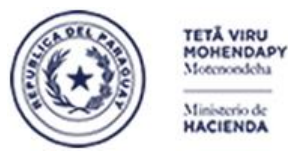

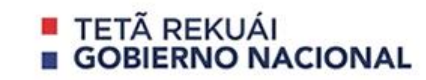

Paraguay de la gente

Esta opción nos lleva a la siguiente pantalla donde se puede ingresar el año (1), la entidad se despliega por defecto(2) y la cédula es ingresable ya sea tipeando o a través de su lista de valores (3).

| Usuario:<br>Año:<br>Entidad:              | 1996<br>12                         |                                                               | debe ingr<br>0 DE HACII                                     | esar el añ<br>ENDA                    | 15-18<br>io                                        | Terminal:                             | (2)EI                     | 08<br>siste  | ma                    | dev | uelve automaticamente la entid                                                                                                    |  |  |  |
|-------------------------------------------|------------------------------------|---------------------------------------------------------------|-------------------------------------------------------------|---------------------------------------|----------------------------------------------------|---------------------------------------|---------------------------|--------------|-----------------------|-----|----------------------------------------------------------------------------------------------------|--|--|--|
| Cedula N°:<br>Contrato:                   |                                    | Desde:                                                        | Hasta: Objeto:<br>ant.Registros: Grabar Todos:              |                                       |                                                    | Monto:                                | orrar                     | Tod          | los:                  | Г   | usar la lista de valores                                                                                                    |  |  |  |
| les Objeto l                              | Presupue                           | stado Devengado                                               | Multa                                                       | Judicial                              | Otros Descto                                       | Monto                                 | Tipo                      | Opt          | Op                    | C.  |                                                                                                    |  |  |  |
|                                           |                                    |                                                               | 0                                                           | 0                                     | 0                                                  |                                       |                           | Г            | Г                     | Ē   |                                                                                                    |  |  |  |
| _                                         |                                    |                                                               |                                                             | -                                     |                                                    |                                       |                           | E            | -                     |     | 1                                                                                                    |  |  |  |
|                                           |                                    |                                                               |                                                             |                                       |                                                    |                                       | H                         | E            | E.                    |     | 1                                                                                                    |  |  |  |
|                                           |                                    |                                                               |                                                             |                                       |                                                    |                                       |                           | Е            | Π.                    |     | 1                                                                                                    |  |  |  |
| _                                         |                                    |                                                               |                                                             |                                       |                                                    |                                       |                           | Π            | =                     |     | The second second secon |  |  |  |
| -                                         |                                    |                                                               |                                                             |                                       |                                                    |                                       | -                         | -            | E                     |     |                                                                                                    |  |  |  |
|                                           |                                    | i i                                                           |                                                             |                                       |                                                    |                                       | 1DI                       | E            | E                     |     | 1                                                                                                    |  |  |  |
|                                           |                                    |                                                               |                                                             |                                       |                                                    |                                       |                           | Г            | П                     |     | 1                                                                                                    |  |  |  |
| _                                         | -                                  |                                                               |                                                             |                                       |                                                    |                                       | -                         | -            | E                     | -   | 1                                                                                                    |  |  |  |
| alores posi<br>il Monto Lí<br>tros Descto | bles del '<br>quido es<br>o lva, s | Tipo Pag.: 1(Sala<br>cálculado por el s<br>erá recalculado. S | r <b>io), 2 (Rem.</b><br>sistema, pe<br>Si el <b>Presup</b> | Compleme<br>ro si se mo<br>uestado, o | entaria), 3 (Grat<br>difica el Deve<br>o Devengado | ificacion (<br>ngado, N<br>, o IVA es | Dcasic<br>Iulta,<br>cero, | Judi<br>se d | 4 (Ma<br>cial,<br>ebe | a). | Recomendaciones a<br>tener en cuenta para<br>cargar la grilla de                                                                                                    |  |  |  |

La lista de valores de la cédula se activa mediante el botón que se indica en recuadro en rojo en la pantalla (3). La ventana que se despliega es la siguiente:

| FUNCIONARIOS DEPENDENCES CONTRACTOR | ×       |
|-------------------------------------|---------|
|                                     |         |
| Buscar %GALLARDO%CARLOS%            |         |
|                                     |         |
| Nombre y Apellido                   | Cedula  |
| ACOSTA GALLARDO , CARLOS ADOLFO     | 1789660 |
| BENITEZ GALLARDO, JUAN CARLOS       | 3296281 |
| TOLEDO GALLARDO, CARLOS RODRIGO     | 4342529 |
|                                     |         |
|                                     |         |
|                                     |         |
|                                     |         |
| (Buscar) (Aceptar Can               | icelar) |
|                                     |         |

Los botones disponibles son **Aceptar** y **Cancelar**. Para buscar un apellido y nombre, se deben colocar entre porcentajes. **Ejemplo**: %APELLIDO%NOMBRE%. Si el sistema encuentra datos que cumplan con esa condición, se despliegan en la ventana pudiendo seleccionar una fila ubicando el cursor encima y dándole un click con el mouse sobre el botón **Aceptar**.

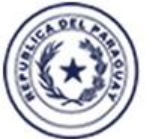

TETĂ VIRU MOHENDAPY

Motenondeha

Ministerio de HACIENDA

# TETÃ REKUÁI GOBIERNO NACIONAL

Paraguay de la gente

A continuación, se debe hacer uso de la lista de valores del campo **Contrato** dándole un click con el mouse sobre el botón en recuadro rojo. Esto permitirá desplegar la ventana que se observa en el costado derecho en el cual se van a mostrar el **N° Contrato o Cargo Transitorio, fecha Desde, fecha Hasta, el Tipo (CONTRATADO o TRANSITORIO) y el Objeto**. Para seleccionar el contrato o Cargo Transitorio, se debe ubicar el cursor sobre el registro deseado y se presiona el botón **Aceptar** 

| Tograma: BFPPAG05<br>Usuario: I1206RMT | <sup>5</sup> Regula | rización de P<br>Convalidació | ngo de Co<br>n LEY 608 | ntratados<br>5-18 | Fect<br>Termin   | ha: 08/05/2020<br>halt WEB |                   |                                    |                              |    |            |
|----------------------------------------|---------------------|-------------------------------|------------------------|-------------------|------------------|----------------------------|-------------------|------------------------------------|------------------------------|----|------------|
| Año: 1.994                             |                     |                               |                        |                   |                  | 8                          |                   | ablicates is uti                   | Uses la lista da             |    |            |
| Entidad: 12                            | 6 MINISTE           | RIO DE HACIE                  | NDA                    |                   |                  |                            | va                | lores del camp                     | o Contrato para              |    |            |
| Cedula Nº: 9999                        | 9 C A               | NA PEREZ                      |                        |                   |                  |                            | de                | splegar los reg<br>ntratos o cargo | istros de<br>os transitorios |    |            |
| Contrato:                              | Jesde:              | Hasta:                        | 0                      | bjeto:            | Mon              | 0:                         |                   | nvalidados pre                     | viamente                     |    |            |
|                                        | -                   | Cant.Registros:               |                        | Grabar T          | fodos:           | Contratos 20000            | 00000000          | 0000000000                         |                              | ×Ì |            |
| Mes Objeto Presupu                     | uestado Devengad    | o Multa                       | Judicial               | Otros Desci       | to "Mont<br>Liou |                            |                   |                                    |                              |    |            |
|                                        |                     | 0                             | 0                      | 0                 |                  | Buscar1%                   |                   |                                    |                              |    |            |
|                                        |                     | +                             |                        |                   |                  | Nº Contrato                | Deede             | Heate                              | Time                         |    |            |
|                                        |                     | ++                            |                        | +                 | +                | Nº Contrato                | Desde<br>01/10/94 | Hasta<br>31/12/94                  | TRANSITORIO                  |    | Ubicarse   |
|                                        |                     |                               |                        |                   |                  |                            | 01110104          | 01112104                           | The Hornorito                |    | sobre el   |
|                                        |                     | +                             |                        |                   |                  |                            |                   |                                    |                              |    | registro   |
|                                        | İ                   |                               |                        |                   | 1-               |                            |                   |                                    |                              |    | y darle    |
|                                        | 1                   |                               |                        |                   |                  | 1                          |                   |                                    |                              |    | click sobr |
|                                        |                     | ++                            |                        |                   |                  | -                          |                   |                                    |                              |    | el botón   |
|                                        |                     | $\rightarrow \rightarrow$     |                        | +                 | +                | 41                         |                   |                                    |                              |    | Aceptar    |

Si el programa encuentra pagos en el SINARH RED BANCARIA para el contrato o cargo transitorio seleccionado, los traerá y poblará la grilla de abajo. Si no lo encuentra, el usuario deberá realizar la carga de los pagos mes a mes conforme la vigencia del contrato o cargo transitorio.

El programa controla que el monto **Devengado** no sea superior al monto **Presupuestado**. Si verifica ese caso, despliega el siguiente mensaje: **El monto devengado no puede superar al presupuestado** 

| Mes | Objeto I | Presupuesta | do Devengado | ) Multa | Judicial | Otros Desct | o *Monto | *Tipa | Ma | arca | Forms bbbbbbbbbbbbbbbbbbbbbbbbbbbbbbbbbbbb           |
|-----|----------|-------------|--------------|---------|----------|-------------|----------|-------|----|------|------------------------------------------------------|
| 1   | 145      | 2.000.000   | 12.000.000   | 0       | 0        |             | 0        | 1     |    |      |                                                      |
|     |          | []          |              |         | ļ        |             |          |       |    |      | El monto devengado no puede superar al presupuestado |
|     |          |             |              |         |          |             |          | ╢─    |    |      |                                                      |
|     |          |             |              |         |          |             |          | ╟─    |    |      |                                                      |
|     | İ        | į           |              |         | İ        |             |          |       |    |      |                                                      |
|     |          |             |              |         |          |             |          |       |    |      |                                                      |

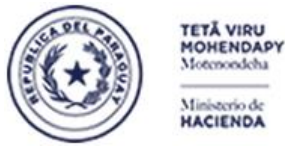

Motenondeha

Ministerio de HACIENDA

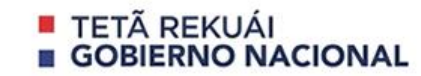

Paraguay de la gente

Al confirmar la operación, el programa verifica que el objeto de gasto del pago de cada mes coincida con el del contrato o cargo transitorio. Si difiere, se despliega el mensaje: El objeto de gasto del pago debe ser igual al del contrato

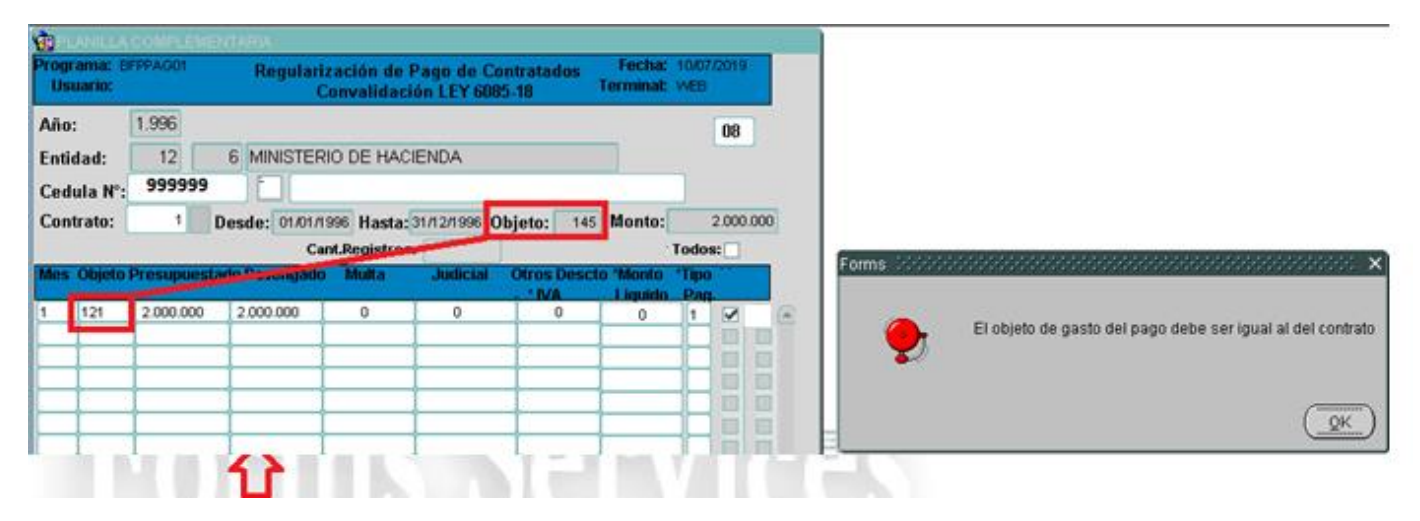

Durante la carga de las filas de la grilla de pagos, si se cargó el Monto Presupuestado y no se cargó el monto Devengado, el programa lo detectará y desplegará el siguiente mensaje: Ingrese un valor válido.

| Mes | Objeto I | Presupuesta | do Devengado | ) Multa | Judicial | Otros Desci | to *Monto | *Tipo | ) Mar | ca |       |                                               |
|-----|----------|-------------|--------------|---------|----------|-------------|-----------|-------|-------|----|-------|-----------------------------------------------|
|     |          |             |              |         |          | - * IVA     | l iquido  | Pap   | ŀ     |    |       |                                               |
| 1   | 145      | 2.000.000   | 2.000.000    | 0       | 0        | Ιo          | 2.000.000 | 1     |       |    |       |                                               |
| 2   | 145      | 2.000.000   | 2.000.000    | 0       | 0        | Ιo          | 2.000.000 | 1     |       |    | Forms | $\times$ 555555555555555555555555555555555555 |
| 3   | 145      | 2.000.000   | 2.000.000    | 0       | 0        | 0           | 2.000.000 | 1     |       |    |       |                                               |
| 4   | 145      | 2.000.000   | 2.000.000    | 0       | 0        | 0           | 2.000.000 | 1     |       |    |       |                                               |
| 5   | 145      | 2.000.000   | 2.000.000    | 0       | 0        | [ 0         | 2.000.000 | 1     |       |    |       | Ingrese un valor válido                       |
| 6   | 145      | 2.000.000   | 2.000.000    | 0       | 0        | Ιo          | 2.000.000 | 1     |       |    |       |                                               |
| 7   | 145      | 2.000.000   | 2.000.000    | 0       | 0        | Ιo          | 2.000.000 | 1     |       |    |       |                                               |
| 8   | 145      | 2.000.000   |              | 0       | 0        | 0           |           | 1     |       |    |       |                                               |
|     | I        | I           |              |         |          |             | I         |       |       |    |       | (токт)                                        |
|     | I        | I           | I            |         | [        | I           |           |       |       |    |       |                                               |
|     | Ι        | I           | I            |         | I        | I           | l –       |       |       |    |       |                                               |
|     |          | 1           |              |         |          | 1           | 1         |       |       | -  |       |                                               |

Si en una fila de la grilla no se cargó el monto Presupuestado, o Devengado, o Monto Liquido, al confirmar el proceso, el programa verifica que esos montos no estén nulos. Si se da el caso, desplegará el siguiente mensaje: Monto Presupuestado nulo. Debe ingresar datos válidos.

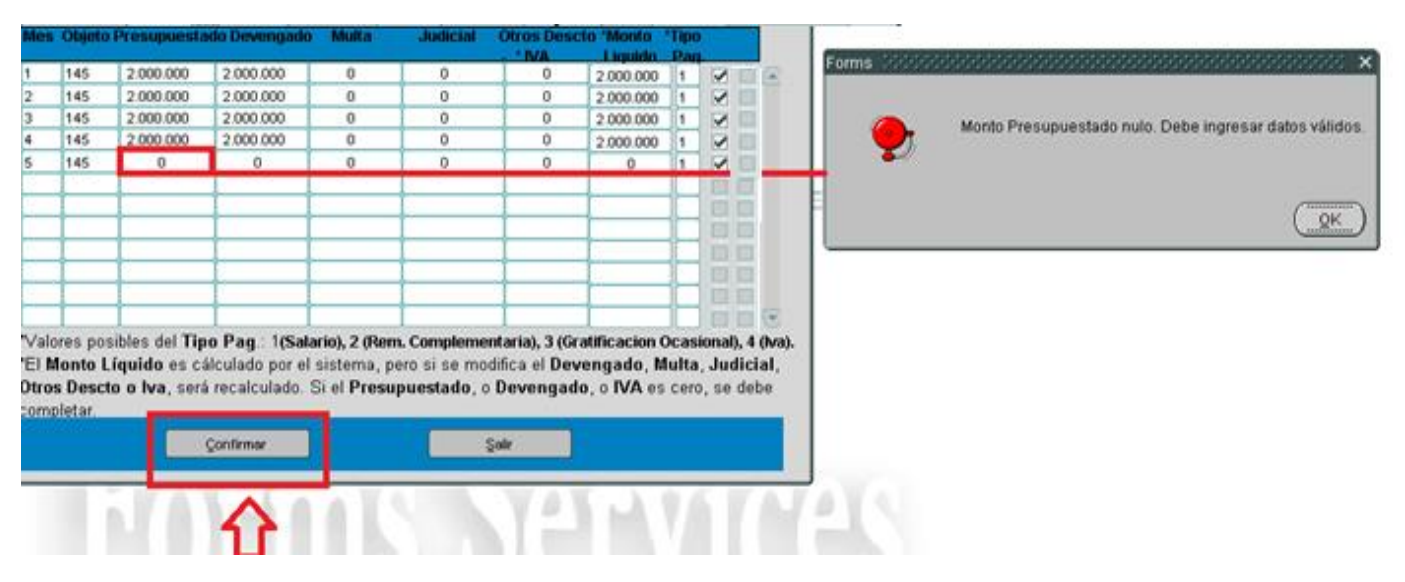

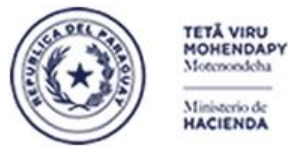

Motenondeha

Ministerio de HACIENDA

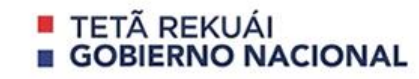

Paraguay de la gente

En la siguiente pantalla se indica con un recuadro rojo las siguientes funcionalidades

- Un campo donde se indica si los pagos desplegados en la grilla son CONVALIDADOS o A CONVALIDAR.
- Opción Grabar Todos: que al darle click con el mouse, permitirá marcar las filas que se van a grabar y convalidar
- Opción Borrar Todos: que al darle click con el mouse, permitirá borrar todos los registros de la grilla que no corresponden.

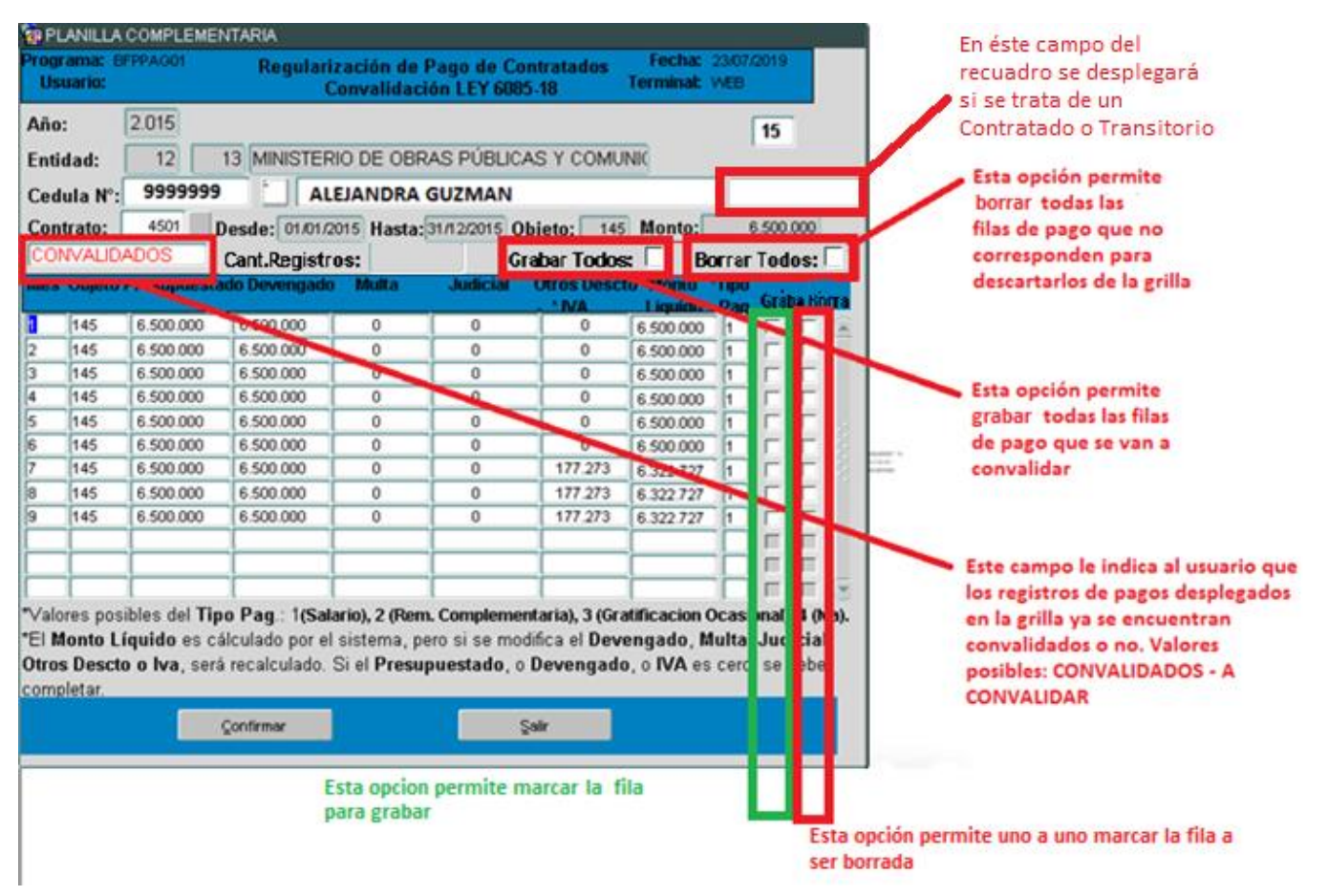

#### OJO: Si se marcan ambas opciones, el sistema lo detectará y desplegará el siguiente mensaje:

| 00  | <b>VVALID</b> A | ADOS        | Ca           | nt.Registros: |          | Grabar Todo | s: 🗌      | Borra | r Tod        | los: 🗆             |
|-----|-----------------|-------------|--------------|---------------|----------|-------------|-----------|-------|--------------|--------------------|
| Mes | Objeto I        | Presupuesta | do Devengado | Multa         | Judicial | Otros Desct | o 'Monto  | Tipo  | 0pt<br>Grahe | : Op :<br>a Britta |
| 1   | 145             | 6.500.000   | 6.500.000    | 0             | 0        | 0           | 6.500.000 | 1     |              | 26                 |
| 2   | 145             | 6.500.000   | 6.500.000    | 0             | 0        | 0           | 6.500.000 | 1     |              |                    |
| 3   | 145             | 6.500.000   | 6.500.000    | 0             | 0        | 0           | 6.500.000 | 1     |              |                    |
| 4   | 145             | 6.500.000   | 6.500.000    | 0             | 0        | 0           | 6.500.000 | 1     |              |                    |
| 5   | 145             | 6.500.000   | 6.500.000    | 0             | 0        | 0           | 6.500.000 | 1     |              | ō                  |
| 6   | 145             | 6.500.000   | 6.500.000    | 0             | 0        | 0           | 6.500.000 | 1     |              |                    |
| 7   | 145             | 6.500.000   | 6.500.000    | 0             | 0        | 177.273     | 6.322.727 | 1     |              |                    |
| 8   | 145             | 6.500.000   | 6.500.000    | 0             | 0        | 177.273     | 6.322.727 | 1     |              | ō                  |
| 9   | 145             | 6.500.000   | 6.500.000    | 0             | 0        | 177.273     | 6.322.727 | 1     |              | n.                 |

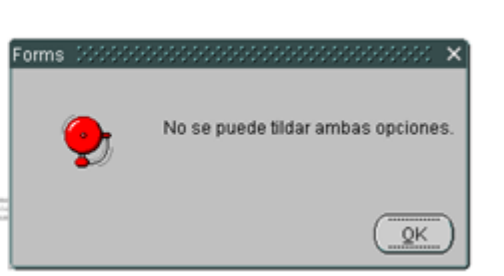

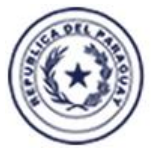

TETĂ VIRU MOHENDAPY Motenondeha

Ministerio de HACIENDA

# TETÃ REKUÁI GOBIERNO NACIONAL

Paraguay de la gente

En caso de haber cargado un pago incorrectamente, se puede descartar de la grilla dándole un click con el mouse sobre la **Opc.Borra** y luego presionando el botón **Confirmar**, tal como se muestra en la siguiente pantalla

| Mes   | Objeto   | Presupuesta          | do Devengado   | Multa        | Judicial     | Otros Desc      | to 'Monto   | *Tipo  | Орс            | . 0  | pc. |                           |
|-------|----------|----------------------|----------------|--------------|--------------|-----------------|-------------|--------|----------------|------|-----|---------------------------|
|       |          |                      |                |              |              | - * IVA         | Liquido     | Pag    | <u>, Graba</u> | i Bo | гга |                           |
| 1     | 145      | 6.500.000            | 6.500.000      | 0            | 0            | 0               | 6.500.000   | 1      |                | Г    |     |                           |
| 2     | 145      | 6.500.000            | 6.500.000      | 0            | 0            | 0               | 6.500.000   | 1      |                | Г    |     |                           |
| 3     | 145      | 6.500.000            | 6.500.000      | 0            | 0            | 0               | 6.500.000   | 1      |                | Г    |     |                           |
| 4     | 145      | 6.500.000            | 6.500.000      | 0            | 0            | 0               | 6.500.000   | 1      |                | Г    |     |                           |
| 5     | 145      | 6.500.000            | 6.500.000      | 0            | 0            | 0               | 6.500.000   | 1      |                | Г    |     |                           |
| 6     | 145      | 6.500.000            | 6.500.000      | 0            | 0            | 0               | 6.500.000   | 1      |                | Г    | 81  | NAMES IN                  |
| 7     | 145      | 6.500.000            | 6.500.000      | 0            | 0            | 177.273         | 6.322.727   | 1      |                | Г    | 12  |                           |
| 8     | 145      | 6.500.000            | 6.500.000      | 0            | 0            | 177.273         | 6.322.727   | 1      |                |      |     | En caso de error, con     |
| 9     | 145      | 6.500.000            | 6.500.000      | 0            | 0            | 177.273         | 6.322.727   | 1      |                | Г    |     | ésta opción se procede    |
|       |          |                      |                |              |              |                 |             |        |                | Г    |     | a descartar la fila de la |
|       |          |                      |                |              |              |                 |             |        |                | Г    |     | grilla de pagos           |
|       |          |                      |                |              |              |                 |             |        |                | Г    | (T) | 5 F-5                     |
| *Valo | res pos  | ibles del Tipe       | o Pag.: 1(Sala | rio), 2 (Rem | . Compleme   | entaria), 3 (Gr | atificacion | Ocasi  | onal), 4       | (Iva | ).  |                           |
| *EI M | lonto Li | í <b>cuido</b> es cá | Iculado por el | sistema, pe  | ero si se mo | difica el Dev   | engado. N   | fulta  | Judici         | ial. |     |                           |
| Otros | s Desct  | o lva. será          | recalculado.   | Si el Presu  | puestado, o  | Devengad        | o IVA es    | s cero | . se de        | be   |     |                           |
| comr  | letar.   |                      |                |              |              |                 |             |        |                |      |     |                           |
|       |          | _                    |                |              |              | _               |             |        |                |      |     |                           |
|       |          | ç                    | Confirmar      |              |              | Salir           |             |        |                |      |     |                           |

En tanto que para convalidar una fila, se debe utilizar la primera opción y luego presionar el botón Confirmar para grabar

Confirmar la operación

| Mes   | Objeto I | Presupuesta    | lo Devengado  | Multa         | Judicial    | Otros Desct     | o "Monto     | *Tipo  | Орс. Орс.          |                          |
|-------|----------|----------------|---------------|---------------|-------------|-----------------|--------------|--------|--------------------|--------------------------|
|       |          |                |               |               |             | - * IVA         | Liquido      | Pag    | <u>Graba Borra</u> |                          |
| 1     | 145      | 6.500.000      | 6.500.000     | 0             | 0           | 0               | 6.500.000    | 1      |                    |                          |
| 2     | 145      | 6.500.000      | 6.500.000     | 0             | 0           | 0               | 6.500.000    | 1      |                    |                          |
| 3     | 145      | 6.500.000      | 6.500.000     | 0             | 0           | 0               | 6.500.000    | 1      |                    |                          |
| 4     | 145      | 6.500.000      | 6.500.000     | 0             | 0           | 0               | 6.500.000    | 1      |                    | Dándole un click sobre   |
| 5     | 145      | 6.500.000      | 6.500.000     | 0             | 0           | 0               | 6.500.000    | 1      |                    | la primera opción, se    |
| 6     | 145      | 6.500.000      | 6.500.000     | 0             | 0           | 0               | 6.500.000    | 1      | 🏏                  | podrá convalidar la fila |
| 7     | 145      | 6.500.000      | 6.500.000     | 0             | 0           | 177.273         | 6.322.727    | 1      |                    | de pago y grabar con     |
| 8     | 145      | 6.500.000      | 6.500.000     | 0             | 0           | 177.273         | 6.322.727    | 1      |                    | el botón Confirmar       |
| 9     | 145      | 6.500.000      | 6.500.000     | 0             | 0           | 177.273         | 6.322.727    | 1      |                    |                          |
|       |          |                |               |               |             |                 |              |        |                    |                          |
|       |          |                |               |               |             |                 |              |        |                    |                          |
|       |          |                |               |               |             |                 |              |        | - E 🗟              |                          |
| *Valo | res posi | ibles del Tipo | Pag.: 1(Sala  | ario), 2 (Rem | . Compleme  | ntaria), 3 (Gra | tification ( | Ocasi  | ional), 4 (Iva).   |                          |
| *ELN  | lonto Lí | quido es cál   | culado por el | sistema, pe   | ro si se mo | difica el Deve  | engado, M    | lulta. | Judicial.          |                          |
| Otro  | s Descto | o Iva. será    | recalculado.  | Si el Presu   | uestado     | Devengado       | . o IVA es   | cero   | , se debe          |                          |
| com   | letar.   |                |               |               |             |                 |              |        |                    |                          |
|       |          |                |               |               |             | _               |              |        |                    |                          |
|       |          | 9              | onfirmar      |               | ŝ           | Salir           |              |        |                    |                          |
|       |          |                |               |               |             |                 |              |        |                    |                          |

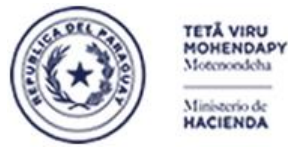

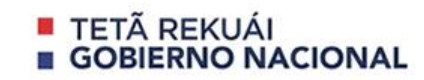

Paraguay de la gente

**NOTA IMPORTANTE:** En el proceso de Regularización de Pagos pueden darse casos de pagos a contratos de fechas anteriores al año 2010, donde los datos históricos pueden tener:

- objetos de gastos nulos,
- objetos de gastos que no corresponden al grupo 140
- pagos que no indican a que contratos corresponde pero que se puede identificar cotejando el mes del pago con la vigencia del contrato.

A continuación, se mostrará un caso en que la cédula y año tiene más de un contrato registrado. Recordemos que para visualizar los contratos convalidados, se debe utilizar la lista de valores del campo **Contrato** tal como se muestra en la siguiente pantalla. El botón indicado en recuadro en rojo, activará la ventana desplegada en el costado izquierdo. Para seleccionar, se debe ubicar el cursor sobre el registro y presionar el botón **ACEPTAR**.

| Vograma: E<br>Usuario: | BFPPA001 | Regu         | larización de P<br>Convalidaci | Pago de Ci<br>ón LEY 608 | ontratados<br>IS-18 | Fecha:<br>Terminal:  | 11/07/2019<br>WEB        |   |                                        |                                           |                                           |                                                |                             |
|------------------------|----------|--------------|--------------------------------|--------------------------|---------------------|----------------------|--------------------------|---|----------------------------------------|-------------------------------------------|-------------------------------------------|------------------------------------------------|-----------------------------|
| Año:                   | 2.004    |              | O MENOR A 201                  | 0                        |                     |                      | 05                       |   |                                        |                                           |                                           |                                                |                             |
| Entidad:               | 12       | 3 MINIS      | TERIO DEL INTE                 | ERIOR                    |                     |                      |                          |   |                                        |                                           |                                           |                                                |                             |
| Cedula N°:             | 9999     | 9999         | ALEJANDRA GUZI                 | MAN                      |                     |                      |                          |   |                                        |                                           |                                           |                                                |                             |
| Contrato:              |          | Desde:       | Hasta:                         | (                        | bjeto:              | Monto:               | 6                        | 1 |                                        |                                           |                                           |                                                |                             |
|                        | -        | _            | Cant.Registros:                |                          |                     |                      | Todos:                   |   | Contratos 2222                         | *******                                   | 00000000                                  |                                                | 200200                      |
| Mes Objeto             | Presupue | stado Deveng | ado Multa                      | Jufficial                | Otros Desi          | to 'Monto<br>Liquido | Opt. Opt.<br>Grabe Borro |   | Buscar%                                |                                           |                                           |                                                |                             |
|                        |          |              |                                |                          |                     |                      |                          | - | N* Contrato<br>HP003<br>HP05<br>JORN23 | Desde<br>01/07/04<br>01/03/04<br>14/01/04 | Hasta<br>31/08/04<br>30/06/04<br>30/06/04 | Tipo<br>CONTRATADO<br>CONTRATADO<br>CONTRATADO | Objeta<br>145<br>145<br>145 |

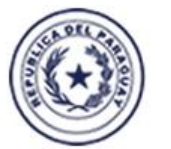

TETĂ VIRU MOHENDAPY

Motenondeha

Ministerio de HACIENDA

# TETÃ REKUÁI GOBIERNO NACIONAL

Paraguay de la gente

En este caso, el programa no pudo identificar los pagos del contrato pero retornó en la grilla pagos que se hicieron durante la vigencia (14/01/2004 y 30/06/2004) del contrato JORN23. La OEE debe verificar cuales corresponden realmente a ese contrato y tildarlos para luego convalidarlos con el botón Confirmar.

| 🗿 Pl            | ANILU            | A COMPLEMEN          | ITARIA         |                            |                            |                                              |                     |                      |                  |    |                                                                                                    |
|-----------------|------------------|----------------------|----------------|----------------------------|----------------------------|----------------------------------------------|---------------------|----------------------|------------------|----|----------------------------------------------------------------------------------------------------|
| Prog<br>Us      | ama: I<br>uario: | BFPPAG01             | Regulari<br>C  | zación de l<br>Convalidaci | Pago de Cor<br>ón LEY 6085 | ntratados<br>-18 <sup>1</sup>                | Fecha:<br>Ferminal: | 11/07/2019<br>WEB    |                  |    |                                                                                                    |
| Año             | :                | 2.004                |                |                            |                            |                                              |                     | 05                   |                  |    |                                                                                                    |
| Enti            | dad:             | 12                   | 3 MINISTER     | IO DEL INT                 | ERIOR                      |                                              |                     | _                    |                  |    |                                                                                                    |
| Ced             | ula N°           | 999999               |                | JANDRA GUZ                 | IMAN                       |                                              | 1                   | 1                    |                  |    |                                                                                                    |
| Con             | trato:           | JORN23 D             | esde: 14.01/2  | 004 Hasta:                 | 30/06/2004 Ob              | jeto: 145                                    | Monto:              | 850.                 | 000              |    |                                                                                                    |
|                 |                  |                      | Ca             | nt.Registros               | -                          |                                              | _                   | Todos:               | <                | 1  | En años anteriores, los pagos no se guardaban con su                                                                     |
| Mes             | Objeto           | o Presupuesta        | do Deseriyano  | Multa                      | Judicia:                   | utros Descto                                 | Monto<br>Liquido    | "Tipo Op<br>Pag. Gra | ic. Op<br>ba Bor | ra | contrato, por lo que el OEE deberá convalidar los pagos<br>que le corresponden a cada contrato cotejando el monto        |
| 1               | 149              | 850.000              | 0              | 0                          | 0                          | 0                                            | 0                   |                      | Г                | e  | dei contrato y el monto del pago de salario. Otra forma de<br>discernir es viendo si el mes del pago se encuentra dentro |
| 2               | 149              | 850.000              | 0              | 0                          | 0                          | 0                                            | 0                   |                      |                  |    | del rango de vigencia del contrato.                                                                                      |
| 3               | 159              | 1.000.000            | 0              | 0                          | 0                          | 0                                            | 0                   |                      |                  |    |                                                                                                    |
| 4               | 159              | 1.000.000            | 0              | 0                          | 0                          | 0                                            | 0                   |                      |                  |    |                                                                                                    |
| 5               | 159              | 1.000.000            | 0              | 0                          | 0                          | 0                                            | 0                   |                      |                  | 12 |                                                                                                    |
| 6               | 159              | 1.000.000            | 0              | 0                          | 0                          | 0                                            | 0                   |                      |                  | 8  |                                                                                                    |
| ⊢               |                  |                      | <u> </u>       |                            | <u> </u>                   | <u> </u>                                     |                     |                      |                  | 21 |                                                                                                    |
| ⊢               | 47               |                      |                |                            | <u> </u>                   | <u>                                     </u> |                     |                      |                  |    |                                                                                                    |
|                 |                  |                      |                |                            |                            |                                              |                     |                      |                  |    |                                                                                                    |
| Lo              | s pagos          | traidos del SIN      | ARH pueden t   | ener objetos               | de gastos                  |                                              |                     | 신물                   |                  |    |                                                                                                    |
| 40              | e no so          | in per grupo 14      | d por lo que v | a ser neces                | and corregi                | <u> </u>                                     |                     | 신문                   |                  |    |                                                                                                    |
| 1<br>15 / - 1 - | 1                | - Data and a Million | Den stroet     |                            |                            |                                              |                     |                      |                  | C  |                                                                                                    |
| *Valo           | res po           | sibles del Tipe      | o Pag.: 1(Sal  | ario), 2 (Rem              | . Complemen                | taria), 3 (Grat                              | incacion            | Ocasional),          | 4 (Iva)          | ). |                                                                                                    |
| EIN             | ionto l          | Liquido es ca        | iculado por el | sistema, pe                | ero si se mod              | nica el Deve                                 | ngado, N            | tuita, Jud           | cial,            |    |                                                                                                    |
| Otros           | s Desc           | to o Iva, sera       | recalculado.   | Si el Presu                | puestado, o                | Devengado,                                   | , o IVA es          | cero, se o           | epe              |    |                                                                                                    |
| comp            | netar.           |                      |                |                            |                            | _                                            |                     |                      |                  |    |                                                                                                    |
|                 |                  | \$                   | onfirmar       |                            | ş                          | sir                                          |                     |                      |                  |    |                                                                                                    |

Como se trata de datos históricos, los objetos de gastos de los pagos, indicados en recuadro rojo, puede que no estén dentro del grupo 140, por lo que el OEE debe convalidar solo los pagos que le corresponden al contrato seleccionado y debe corregir el objeto de gasto de acuerdo al objeto de gasto del contrato. Otra forma de chequear el pago es comparando el monto Presupuestado del pago con el monto del contrato. Los pagos que no cumplan con esos controles, no deberán ser tildados. **Ejemplo:** el pago del mes 4 tiene un monto presupuestado de 1.000.000 por lo tanto, no puede ser un pago de salario para el contrato JORN23 porque el monto de ese contrato muestra que fue de 850.000 Gs.

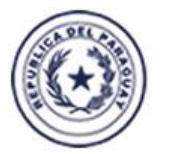

TETĂ VIRU MOHENDAPY Motenondeha

Ministerio de HACIENDA

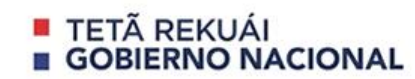

Paraguay de la gente

De ésta manera, sólo se convalidan los pagos de los meses 1 y 2, cargando el Devengado, el Líquido, el tipo de Pag. y procediendo a tildarlos.

| Mes                   | Objeto                                    | Presupuestad                                        | io Devengado                                    | Multa                                                   | Judicial                                   | Otros Desi                                  | to 'Monto                                  | "Tipo                     |                       |                         |            |         | Se completa el monto       |
|-----------------------|-------------------------------------------|-----------------------------------------------------|-------------------------------------------------|---------------------------------------------------------|--------------------------------------------|---------------------------------------------|--------------------------------------------|---------------------------|-----------------------|-------------------------|------------|---------|----------------------------|
|                       | 1.000.000                                 |                                                     |                                                 | 13/34/01/16/1                                           | ALCONTRACTOR                               | IVA                                         | I inpuido                                  | Pag                       |                       |                         |            |         | Devengado, el Monto        |
| 1                     | 149                                       | 850.000                                             | 850.000                                         | 0                                                       | 0                                          | 0                                           | 850.000                                    | 1                         |                       | Г                       | 1          |         | Liquido se calcula y se    |
| 2                     | 149                                       | 850.000                                             | 850.000                                         | 0                                                       | 0                                          | 0                                           | 850.000                                    | 1                         | 1                     | E                       |            |         | carga el Tipo de Pag. Solo |
| 3                     | 159                                       | 1.000.000                                           | 0                                               | 0                                                       | 0                                          | 0                                           | 0                                          |                           |                       |                         |            |         | se convalidan los pagos    |
| 4                     | 159                                       | 1.000.000                                           | 0                                               | 0                                                       | 0                                          | 0                                           | 0                                          |                           | F                     | <b></b>                 |            |         | que correspondan ai        |
| 5                     | 159                                       | 1.000.000                                           | 0                                               | 0                                                       | 0                                          | 0                                           | 0                                          |                           | F                     |                         |            |         | contraco                   |
| 6                     | 159                                       | 1.000.000                                           | 0                                               | 0                                                       | 0                                          | 0                                           | 0                                          |                           | F                     | П                       |            |         |                            |
|                       |                                           |                                                     |                                                 |                                                         |                                            |                                             |                                            |                           |                       | E                       |            | Later a |                            |
|                       | 1                                         |                                                     |                                                 |                                                         |                                            |                                             |                                            |                           | -                     | E I                     |            |         |                            |
|                       | 1                                         |                                                     |                                                 |                                                         | 1                                          |                                             | -                                          |                           | -                     | E                       |            |         |                            |
|                       | 1                                         |                                                     |                                                 |                                                         | 1                                          |                                             | <u> </u>                                   |                           | -                     | <b>E</b>                |            |         |                            |
| _                     | 1                                         |                                                     | i i                                             |                                                         | 1                                          |                                             | <u>`</u>                                   | -ii                       | -                     | Ē.                      |            |         |                            |
| _                     | 1                                         |                                                     |                                                 | -                                                       | 1                                          |                                             |                                            |                           | -                     | -                       |            |         |                            |
| Valo<br>El M<br>Otros | ires pos<br>Ionto L<br>S Descl<br>pletar. | sibles del Tipo<br>.íquido es cál<br>to o Iva, será | Pag.: 1(Sala<br>culado por el<br>recalculado. S | <b>rio), 2 (Ren</b><br>sistema, p<br>Si el <b>Presu</b> | n. Compleme<br>ero si se mo<br>puestado, o | ntaria), 3 (Gr<br>difica el Dev<br>Devengad | atificacion (<br>vengado, N<br>o, o IVA es | Ocasio<br>Iulta,<br>cero, | nal),<br>Judi<br>se o | , 4 (N<br>icial<br>lebe | /a).<br>I, |         |                            |
|                       |                                           | 2                                                   | onfirmar                                        | AT                                                      | 3                                          | Şəlir                                       | 1.5                                        | 9.6                       |                       | 1                       |            | A       |                            |

Para convalidar, se presiona el Botón Confirmar

Luego se podrá elegir el siguiente contrato tal como se indica en el siguiente gráfico:

| PLANILLA                                         | COMPLEM                                   | ENTARIA                                                   |                                                |                                       |                                        |                                            |                                                  |                     |                   |          |          |                         |      |
|--------------------------------------------------|-------------------------------------------|-----------------------------------------------------------|------------------------------------------------|---------------------------------------|----------------------------------------|--------------------------------------------|--------------------------------------------------|---------------------|-------------------|----------|----------|-------------------------|------|
| Programa: E<br>Usuario: I                        | 3FPPAG01<br>1203410                       | Regulari:<br>C                                            | zación de P<br>Convalidació                    | Pago de Cor<br>ón LEY 6085            | ntratados<br>i-18                      | Fecha:<br>Terminal:                        | 11.07/2019<br>WEB                                |                     |                   |          |          |                         |      |
| Año:                                             | 2.004                                     |                                                           |                                                |                                       |                                        |                                            | 05                                               |                     |                   |          |          |                         |      |
| ntidad:                                          | 12                                        | 3 MINISTER                                                | IO DEL INTE                                    | RIOR                                  |                                        |                                            |                                                  |                     |                   |          |          |                         |      |
| edula N°:                                        | 999999                                    | 9 ALEA                                                    | ANDRA GUZN                                     | IAN                                   |                                        |                                            |                                                  |                     |                   |          |          |                         |      |
| ontrato:                                         |                                           | Jesde:                                                    | Hasta:                                         | 01                                    | jeto:                                  | Monto:                                     |                                                  | 1                   |                   |          |          |                         |      |
|                                                  |                                           | Ca                                                        | nt.Registros                                   |                                       |                                        |                                            | Todos:                                           | -                   | Contratos         |          |          | ******                  | 5555 |
| es Objeto                                        | Presupues                                 | tado Devengado                                            | Multa                                          | Judical                               | Otros Des                              | cto "Monto                                 | 'Tipo                                            |                     | Contrato Contrato |          |          |                         |      |
| _                                                |                                           |                                                           | 0                                              | 0                                     | 0                                      |                                            |                                                  |                     | Buscar%           |          |          |                         |      |
|                                                  |                                           |                                                           |                                                |                                       |                                        |                                            |                                                  |                     |                   |          |          |                         |      |
|                                                  |                                           | + +                                                       |                                                |                                       |                                        |                                            |                                                  |                     | N° Contrato       | Desde    | Hasta    | Tipo                    | Obje |
| 1                                                | 1                                         | i                                                         | ĺ                                              |                                       | İ.                                     |                                            |                                                  |                     | HP003             | 01/07/04 | 31/08/04 | CONTRATADO              | 14   |
| _                                                |                                           |                                                           |                                                |                                       |                                        | _                                          |                                                  |                     | IORN23            | 14/01/04 | 30/06/04 | CONTRATADO              | 1.   |
|                                                  |                                           |                                                           |                                                |                                       |                                        |                                            |                                                  |                     |                   |          |          |                         |      |
| 1                                                | 1                                         |                                                           |                                                |                                       | İ                                      |                                            |                                                  |                     |                   |          |          |                         |      |
|                                                  |                                           |                                                           |                                                |                                       |                                        | _                                          |                                                  |                     |                   |          |          |                         |      |
|                                                  |                                           |                                                           |                                                |                                       |                                        |                                            |                                                  | -                   |                   |          |          |                         |      |
| alores pos<br>I Monto L<br>ros Desct<br>mpletar. | sibles del T<br>íquido es<br>to o Iva, se | ipo Pag.: 1(Sala<br>cálculado por el<br>rá recalculado. 3 | ario), 2 (Rem.<br>sistema, per<br>Si el Presup | Complement<br>rosisemod<br>uestado, o | taria), 3 (G<br>ifica el De<br>Devenga | iratificacion<br>vengado, I<br>do, o IVA e | Ocasional), 4<br>Multa, Judici<br>s cero, se deb | (Iva).<br>al,<br>ie |                   |          |          |                         |      |
|                                                  |                                           | Çonfirmar                                                 |                                                | ş                                     | əlir                                   |                                            |                                                  |                     | (4)               | - 202222 | 1000     |                         |      |
| -                                                | TV A                                      | V. La                                                     | A WA                                           |                                       | VA                                     | NC A                                       | 6 K W                                            | A V                 |                   | Buscar   | A        | ceptar <u>C</u> ancelar |      |

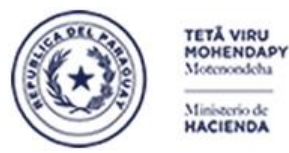

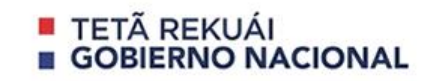

Paraguay de la gente

En este caso, el SINARH encontró los siguientes pagos que el OEE deberá corregir dado que están incompletos.

Para ello, se indica en recuadro en rojo los pasos a seguir:

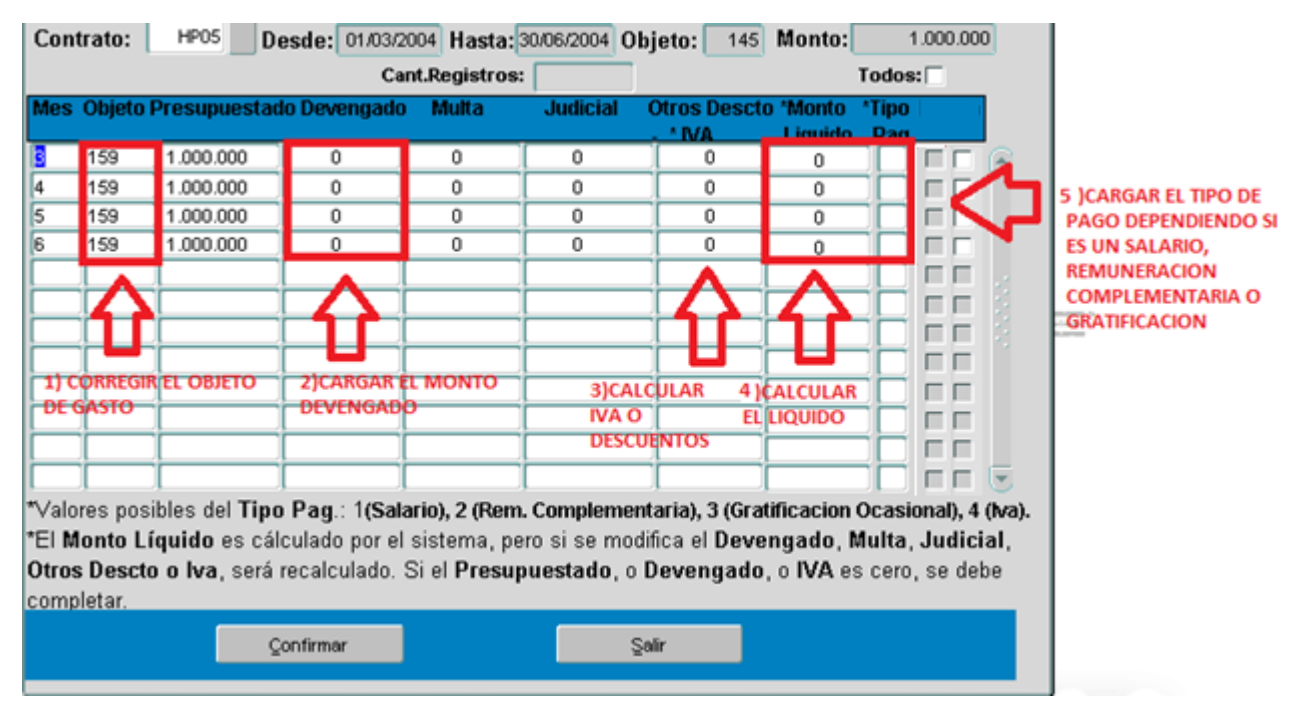

Una vez hechas las correcciones, el OEE puede pasar a tildar los pagos convalidados y grabar con el Botón Confirmar.

|               | ANILLA           | COMPLEM   | IENTARIA       |                              |                          |                   |                     |                |          |  |  |
|---------------|------------------|-----------|----------------|------------------------------|--------------------------|-------------------|---------------------|----------------|----------|--|--|
| Progra<br>Usu | ama: B<br>Iario: | FPPAG01   | Regular        | ización de F<br>Convalidació | Pago de Co<br>ón LEY 608 | ntratados<br>5-18 | Fecha:<br>Terminal: | 11/07/2<br>WEB | 2019     |  |  |
| Año:          |                  | 2.004     |                |                              |                          |                   |                     | Г              | 05       |  |  |
| Entid         | ad:              | 12        | 3 MINISTEI     | RIO DEL INTE                 | RIOR                     |                   |                     |                |          |  |  |
| Cedu          | ıla N°:          | 9999      | 999 📩 🚺 AL     | ALEJANDRA GUZMAN             |                          |                   |                     |                |          |  |  |
| Cont          | rato: [          | HP05      | Desde: 01/03/  | 2004 Hasta:                  | 30/06/2004 O             | bjeto: 145        | Monto:              | 1              | .000.000 |  |  |
|               |                  |           | с              | ant.Registros:               | 4                        |                   |                     | Todos:         |          |  |  |
| Mes           | Objeto           | Presupue  | stado Devengad | o Multa                      | Judicial                 | Otros Desc        | to *Monto           | *Tipo          |          |  |  |
| 3             | 145              | 1.000.000 | 1.000.000      | 0                            | 0                        | 0                 | 1.000.000           | 1              |          |  |  |
| 4             | 145              | 1.000.000 | 1.000.000      | 0                            | 0                        | 0                 | 1.000.000           | 1              | R 1      |  |  |
| 5             | 145              | 1.000.000 | 1.000.000      | 0                            | 0                        | 0                 | 1.000.000           | 1              | R I      |  |  |
| 6             | 145              | 1.000.000 | 1.000.000      | 0                            | 0                        | 0                 | 1.000.000           | 1              | R 1      |  |  |
|               |                  | J         |                |                              |                          |                   |                     |                | Г Г      |  |  |
|               |                  | <u></u>   |                |                              |                          |                   |                     |                |          |  |  |
|               |                  |           |                |                              |                          |                   |                     |                |          |  |  |
|               |                  |           |                |                              |                          |                   |                     |                |          |  |  |
|               |                  | 1         |                | 1                            |                          | -i                | 1                   |                |          |  |  |
|               | <u> </u>         | 1         |                | i                            |                          | 1                 | ·                   |                |          |  |  |
|               |                  |           |                | 1                            |                          | -i                |                     |                |          |  |  |

Para salir de la pantalla, se utiliza el botón Salir.

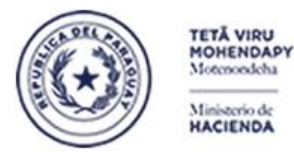

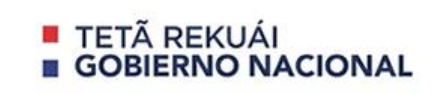

Paraguay de la gente

### PLANILLA COMPLEMENTARIA – LISTADO CUOTAS A DESCONTAR AL FUNCIONARIO- LEY 6085

Para listar las cuotas que van a ser descontadas en el mes a los funcionarios de la OEE que solicitaron acogerse a la LEY 6085, se cuenta con ésta opción

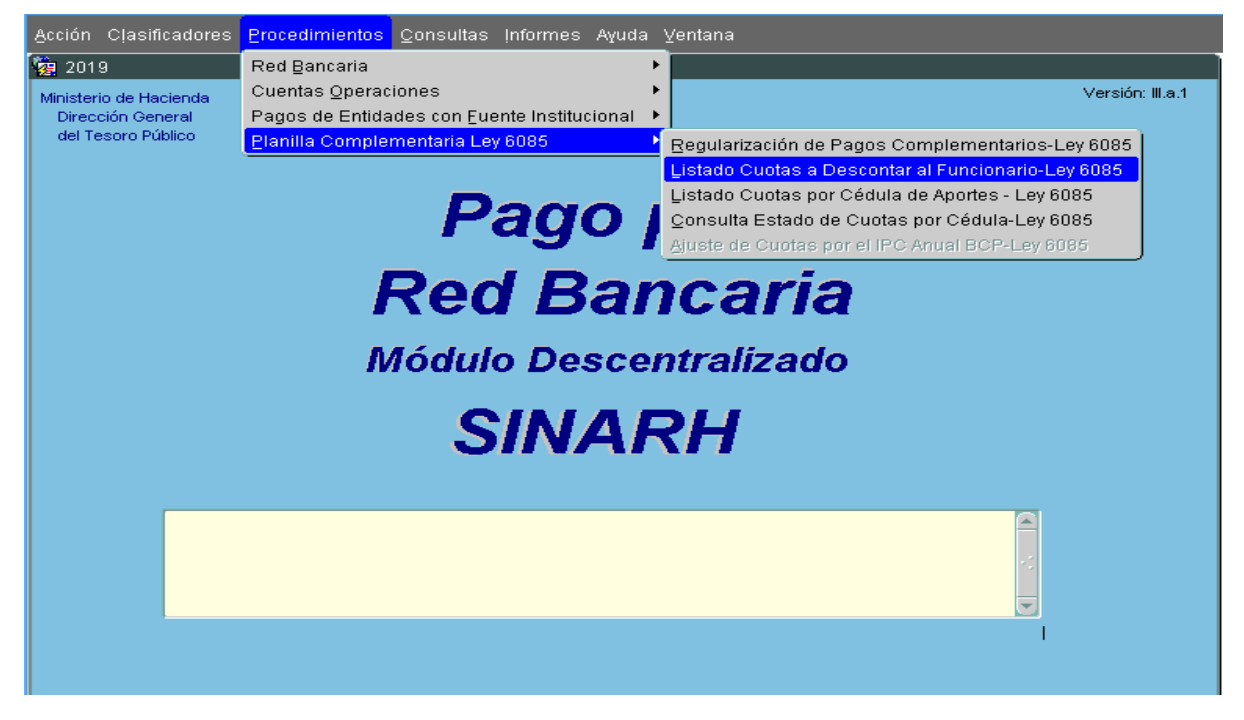

Al acceder a la opción, se desplegará la siguiente pantalla donde se podrá ingresar los filtros a tener en cuenta para obtener el listado. Los botones disponibles son: OK y Salir. La OEE solo va a poder listar las cuotas de sus funcionarios.

|                                                                  | ETĂ VIRU<br>IOHENDAS<br>Iotenondeha<br>Inisterio de<br>IACIENDA | TI<br>G                                                                    | ETÃ REKUÁI<br>OBIERNO NACIONAL                                          | Parazuay<br>de la gente        |
|------------------------------------------------------------------|-----------------------------------------------------------------|----------------------------------------------------------------------------|-------------------------------------------------------------------------|--------------------------------|
| 🙀 INFORME: ml                                                    | sol02                                                           |                                                                            |                                                                         |                                |
| Programa: RFLS<br>Usuario:                                       | OL02                                                            | INFORM                                                                     | E DE CUOTAS PENDIENTES A DESCONTAR                                      | Fecha: 25/07/2019<br>Terminal: |
| Solo se va a pod<br>colocar el nivel<br>y entidad<br>del usuario | *                                                               | Emitir por:<br>Nombre:<br>Año:<br>Entidad desde:<br>Entidad hasta:<br>Mes: | VISTA PRELIMINAR<br>2019<br>0 0 c<br>99 999 c<br>7 Por defect<br>actual | efecto, el año en              |
|                                                                  |                                                                 | Qk                                                                         | Sa                                                                      | lir                            |
|                                                                  | 4                                                               | Para gener                                                                 | rar el reporte                                                          | Para salir                     |

En caso de seleccionar una entidad que no le corresponde, el sistema le desplegará el siguiente mensaje:

| Forms 199999 | $\times$                                    |
|--------------|---------------------------------------------|
| <b>•</b>     | USUARIO SIN AUTORIZACION SOBRE ESTA ENTIDAD |
|              |                                             |

El informe generado se puede visualizar a continuación:

Se puede apreciar el rango de entidad, el año y el mes. Luego las cedulas y cuotas que se descontarán del salario

|          |                            |            | REPOF       | TE DE CU     | IOTAS | A DE | SCONTAR |                |           |  |
|----------|----------------------------|------------|-------------|--------------|-------|------|---------|----------------|-----------|--|
|          | ENTIDAD DESDE :<br>HASTA : | MIN. DE HA | AC.<br>AC.  |              |       |      |         | AÑO :<br>MES : | 2019<br>8 |  |
|          | HASTA .                    | MIN. DE IN | <b>4</b> 0. |              |       |      |         | <br>MES.       | 0         |  |
|          |                            |            |             |              |       |      |         |                |           |  |
| Entidad: | 12                         | 6          | MINISTERI   | O DE HACIEND | A     |      |         |                |           |  |

99999999 ALEJANDRA GUZMAN 28 11.510.580 1.510.580 1/10 1.000.000 CARGADO

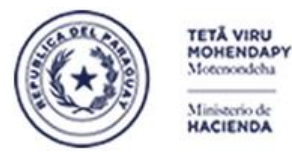

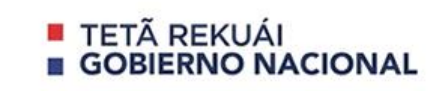

Paraguay de la gente

### PLANILLA COMPLEMENTARIA – LISTADO CUOTAS POR CÉDULA DE APORTES- LEY 6085

Para obtener el listado de Cuotas por Cédula de Aportes – Ley 6085, se cuenta con la siguiente opción:

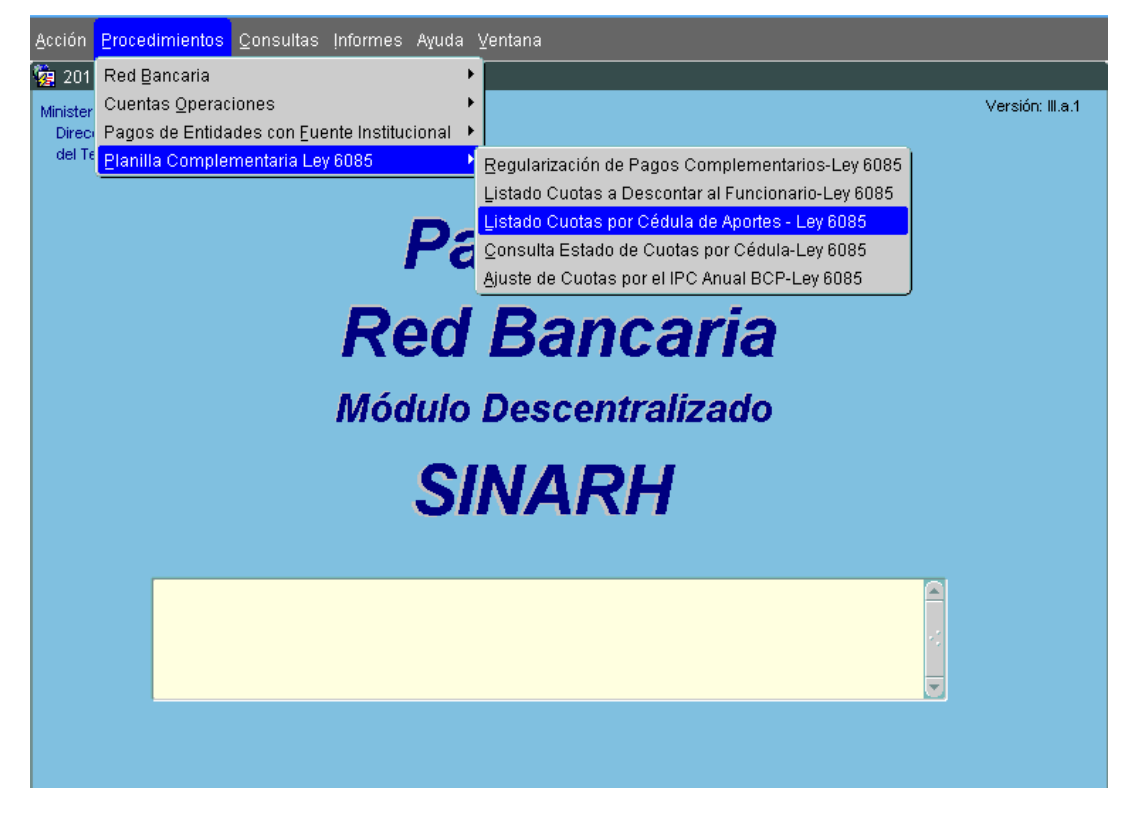

Al acceder a ella, se desplegará la siguiente pantalla donde se podrá ingresar el rango de nivel entidad, así como el rango de funcionarios que se desea listar. Los botones disponibles son: OK y Salir. La OEE solo va a poder listar las cuotas de sus funcionarios.

| 🙀 INFORME: rrlsol01            |                             |                                |
|--------------------------------|-----------------------------|--------------------------------|
| Programa: RFLSOL01<br>Usuario: | LISTADO DE ESTADO DE CUOTAS | Fecha: 11/07/2019<br>Terminal: |
| Entidad desde: 12 6            | Hasta: 1                    | 26                             |
| Funcionario Desde: 9999        | 9999 Hasta:                 | 9999999                        |
|                                |                             |                                |
|                                |                             |                                |
|                                |                             |                                |
| Qk                             |                             | Salir                          |

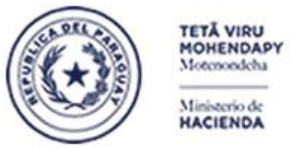

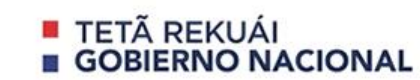

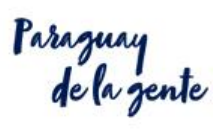

### El listado resultante tendrá el siguiente formato.

#### SINARH - RRLSOL01

| SINARH - | RRLSOL01         |           | LISTA     | do d <b>e e</b> st | TADO DE | CUOTAS P | ORCED     | ULA       |      |           |       |           |             | Fecha | Página: 1<br>: 11/07/19 |             |
|----------|------------------|-----------|-----------|--------------------|---------|----------|-----------|-----------|------|-----------|-------|-----------|-------------|-------|-------------------------|-------------|
|          |                  |           |           | Funcionario        | Desde   | 0        | Hasta     | 00000     | 0000 |           |       |           |             |       | Hora                    | 16:46:14    |
| CED.ID.  | APELLIDOS Y NOMB | RES       |           | COD.               | SOLIC.  | TOT.CUOT | AS FORMA  | PAGO      | TOT  | MONTO     | TOT.P | AGADO     | TOT.PENDIEN | TE    | ENT.INICIAL             | MTO.CONTADO |
| 999999   | ALEJANDRA GUZM   | AN        |           | 28                 | 10      | 10       | ENTREC    | GA INICIA | L 1  | 1.510.580 | ç     | 9.000.000 | 1.000.      | 000   | 1.510.580               |             |
|          | CUOTA            | MONTO     | ESTADO    | BOLETA Nº          | FECH    | A BOLETA | CANAL     |           |      | Α         | NO    |           | RECIBO Nº   |       |                         |             |
|          | 1                | 1.000.000 | PAGADO    |                    |         |          | FUENTE IN | STITUCI   | ONAL | 2         | 2.019 |           | 777755      |       |                         |             |
|          | 2                | 1.000.000 | PAGADO    |                    |         |          | FUENTE IN | STITUCIO  | ONAL | 2         | 2.019 |           | 777755      |       |                         |             |
|          | 3                | 1.000.000 | PAGADO    |                    |         |          | FUENTE IN | STITUCIO  | DNAL | 2         | 2.019 |           | 777755      |       |                         |             |
|          | 4                | 1.000.000 | PAGADO    |                    |         |          | FUENTE IN | STITUCI   | DNAL | 2         | 2.019 |           | 777755      |       |                         |             |
|          | 5                | 1.000.000 | PAGADO    |                    |         |          | FUENTE IN | STITUCI   | DNAL | 2         | 2.019 |           | 777755      |       |                         |             |
|          | 6                | 1.000.000 | PAGADO    |                    |         |          | FUENTE IN | STITUCI   | DNAL | 2         | 2.019 |           | 777755      |       |                         |             |
|          | 7                | 1.000.000 | PAGADO    |                    |         |          | FUENTE IN | STITUCI   | DNAL | 2         | 2.019 |           | 777755      |       |                         |             |
|          | 8                | 1.000.000 | PAGADO    |                    |         |          | FUENTE IN | STITUCI   | DNAL | 2         | 2.019 |           | 777755      |       |                         |             |
|          | 9                | 1.000.000 | PAGADO    |                    |         |          | FUENTE IN | STITUCI   | DNAL | 2         | 2.019 |           | 777755      |       |                         |             |
|          | 10               | 1.000.000 | PENDIENTE |                    |         |          |           |           |      |           |       |           |             |       |                         |             |
| 999991   | PEDRO FERNANDEZ  |           |           | 41                 | 12      | 10       | EN CUO    | TAS       | 1    | 1.510.580 |       |           | 11.510.     | 580   |                         |             |
|          | CUOTA            | MONTO     | ESTADO    | BOLETA Nº          | FECH    | A BOLETA | CANAL     |           |      | A         | NO.   |           | RECIBO Nº   |       |                         |             |
|          | 1                | 1.151.058 | PENDIENTE |                    |         |          |           |           |      |           |       |           |             |       |                         |             |
|          | 2                | 1.151.058 | PENDIENTE |                    |         |          |           |           |      |           |       |           |             |       |                         |             |
|          | 3                | 1.151.058 | PENDIENTE |                    |         |          |           |           |      |           |       |           |             |       |                         |             |
|          | 4                | 1.151.058 | PENDIENTE |                    |         |          |           |           |      |           |       |           |             |       |                         |             |
|          | 5                | 1.151.058 | PENDIENTE |                    |         |          |           |           |      |           |       |           |             |       |                         |             |
|          | 6                | 1.151.058 | PENDIENTE |                    |         |          |           |           |      |           |       |           |             |       |                         |             |
|          | 7                | 1.151.058 | PENDIENTE |                    |         |          |           |           |      |           |       |           |             |       |                         |             |
|          | 8                | 1.151.058 | PENDIENTE |                    |         |          |           |           |      |           |       |           |             |       |                         |             |
|          | 9                | 1.151.058 | PENDIENTE |                    |         |          |           |           |      |           |       |           |             |       |                         |             |
|          | 10               | 1.151.058 | PENDIENTE |                    |         |          |           |           |      |           |       |           |             |       |                         |             |

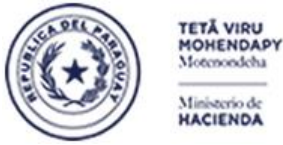

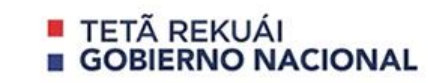

Paraguay de la gente

### PLANILLA COMPLEMENTARIA – CONSULTA ESTADO DE CUOTAS POR CEDULA- LEY 6085

Para consultar el Estado de las Cuotas cuya modalidad solicitó el funcionario para que se le descuente de su salario los Aportes por reconocimiento de la Ley 6085, se cuenta con la siguiente opción:

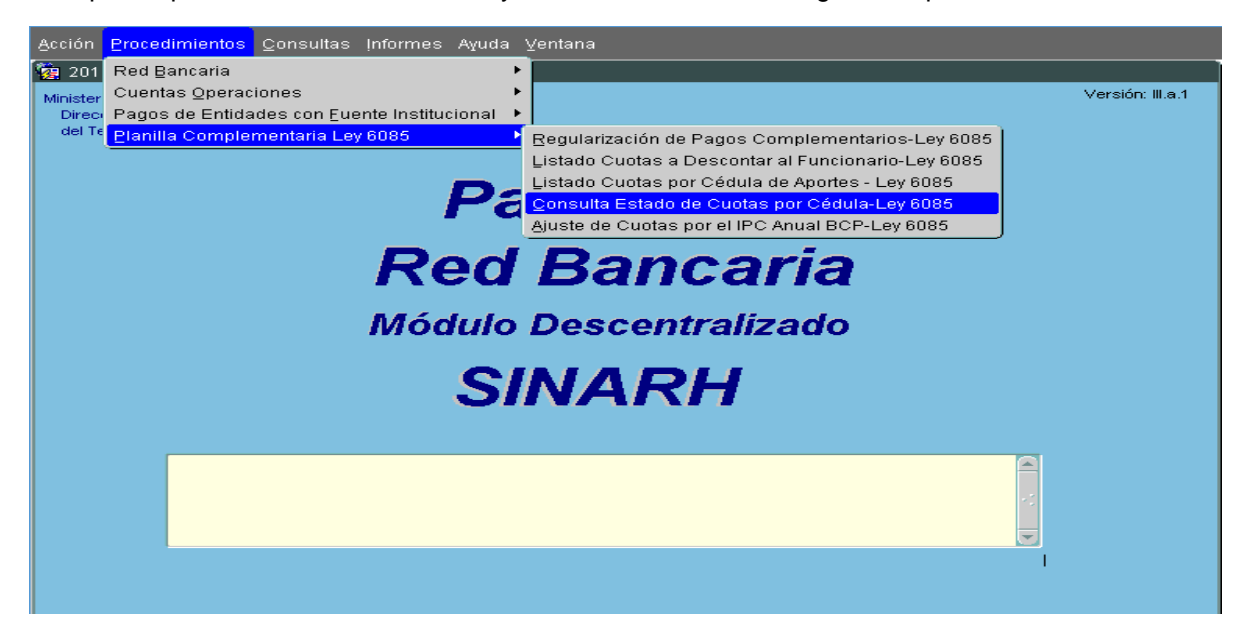

La opción nos lleva a la siguiente pantalla. En ella se debe ingresar la cédula que se desea consultar. Dispone de una lista de valores de Cedulas que se indica con un recuadro rojo y que al presionar, se despliega la siguiente ventana. En el filtro **Buscar** se puede colocar %NOMBRE%APELLIDO y presionar **Enter** para que se despliguen los registros que cumplan esa condición. Para seleccionar, se ubica el cursor y se presiona el botón **Aceptar**.

| window_1                       |                                                                                                    |                                                                                            |                                          |
|--------------------------------|----------------------------------------------------------------------------------------------------|--------------------------------------------------------------------------------------------|------------------------------------------|
| Programa: BFCCUO01<br>Usuario: | CONSULTA DE CUOT                                                                                       | AS LEY 6085                                                                                | Fecha: 11/07/2019<br>Terminal:           |
| Cédula.:                       | Cédulas de Funcionarios                                                                                | : 5666666666666666666666666666666666666                                                    | 995 <b>×</b>                             |
| Total Cuotas:                  | Cédula<br>12 7 3260135<br>25 2 879969                                                                  | Nombres<br>ADRIANO LUIS GONZALI<br>ALFREDO LUIS VEGA GO                                    |                                          |
| Cod. Cuota Mo                  | 12     8     1066252       12     7     2047668       23     16     3500645       13     4     1417839 | ALVAR LUIS GONZALEZ<br>ANA LUISA GONZALEZ A<br>ANDREA LUISA GONZAL<br>ANDRES LUIS VALDEZ C | ALV.<br>MAF Año N" Recibo<br>EZ I<br>30N |
|                                | Buscar                                                                                                 | Aceptar Cancela                                                                            |                                          |
| eJecutar consu                 | Entrar                                                                                                 |                                                                                            | Salir                                    |

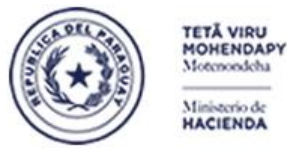

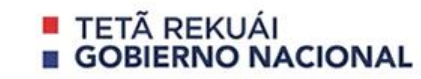

Paraguay de la gente

A continuación, se debe usar la lista de valores del campo **Solicitud** que se activa con el botón del recuadro rojo, el cual, activa la siguiente ventana donde se despliega la solicitud de la cedula. Para seleccionar la solicitud, se ubica el cursor sobre el registro y se presiona el botón **Aceptar**.

| Rawindow_1           |                                    |                        |                        |
|----------------------|------------------------------------|------------------------|------------------------|
| Programa: BFCCUO01   | CONSULTA DE CUOTAS LEY 6085        | Fecha: 12/07/2019      |                        |
| Usuario: I1206RMT    |                                    | Terminal:              |                        |
| Cédula.: 9999999 🖺 🗚 | LEJANDRA GUZMAN                    |                        |                        |
| Solicitud:           | Solicitudes Sciencescondensciences |                        | unananananananananan 🗙 |
| Total Cuotas:        |                                    |                        |                        |
| Entrega Inicial:     | Buscar 1%                          |                        |                        |
| Monto Contado:       |                                    |                        |                        |
| Estado:              | Id_Solicitud Id_Cuotas Monto       | _Total Cant_Cuotas For | ma_Pago Estado Entre   |
| Cod. Cuota Monto     | 1 203                              | 04780 00 EN            |                        |
|                      |                                    |                        |                        |
|                      |                                    |                        |                        |
|                      |                                    |                        |                        |
|                      |                                    |                        |                        |
|                      |                                    |                        |                        |
|                      |                                    |                        |                        |
|                      |                                    |                        |                        |
|                      |                                    |                        |                        |
|                      |                                    |                        |                        |
| eJecutar consu       |                                    |                        |                        |
|                      | le source                          |                        |                        |
|                      | (                                  | Buscar Aceptar 🤇       | ancelar                |
|                      |                                    |                        |                        |

La solicitud seleccionada se vuelca en la pantalla y para obtener las cuotas de la solicitud, se debe presionar el botón Ejecutar consulta tal como se indica en recuadro en rojo

| 🙀 WINDOW_1                                                     |                                |                             |                                          |                  |               |                       |           |   |   |                        |
|----------------------------------------------------------------|--------------------------------|-----------------------------|------------------------------------------|------------------|---------------|-----------------------|-----------|---|---|------------------------|
| Programa: BFCCU001<br>Usuario:                                 |                                | CONS                        | ULTA DE CUOT                             | AS LEY 608       | 85            | Fecha: 1<br>Terminal: | 2/07/2019 |   |   |                        |
| Cédula.:<br>Solicitud:                                         | 99999 <sup>-</sup>             | ALEJANDR                    | A GUZMAN                                 |                  |               |                       |           |   |   | Despliega los datos de |
| Total Cuotas:<br>Entrega Inicial:<br>Monto Contado:<br>Estado: | 60<br>Pendiente                |                             | Monto Total:<br>Forma Pago:              | 26.3<br>En cuota | 364.780<br>as |                       |           | < | 7 | la solicitud           |
| Cod. Cuota                                                     | Mont                           | D Boleta N                  | Fecha Boleta                             | Estado           | Canal Pago    |                       | N* Recit  |   |   |                        |
| e.jecutar                                                      | Consu<br>Con el bi<br>cuotas g | otón Ejecuta<br>eneradas pa | Entrar<br>Ir Consulta,<br>ra la solicitu | se obtie<br>Id.  | ne las        | Salin                 |           |   |   |                        |

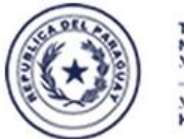

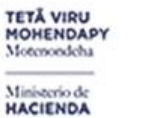

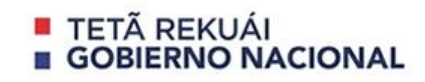

Paraguay de la gente

En caso de encontrar cuotas para la solicitud seleccionada, se retorna en la grilla los datos tal como se muestra a continuación.

| 🙀 WINDOW_1                        |             |                        |             |              |                        |           |
|-----------------------------------|-------------|------------------------|-------------|--------------|------------------------|-----------|
| Programa: BFCC<br>Usuario: 11206f | UO01<br>RMT | CONSULTA DE CUOT       | AS LEY 6085 | Fe<br>Te     | echa: 12/0<br>erminal: | 17/2019   |
| Cédula.:                          | 999999      | ALEJANDRA GUZMAN       |             |              |                        |           |
| Solicitud:                        | 1           |                        |             |              |                        |           |
| Total Cuotas:                     | 60          |                        |             |              |                        |           |
| Entrega Inicial:                  |             | Monto Total:           | 26.364      | 4.780        |                        |           |
| Monto Contado:                    |             | Forma Pago             | En cuotas   |              |                        |           |
| Estado:                           | Pendiente   |                        |             |              |                        |           |
| Cod. Cuota                        | Monto       | Boleta Nº Fecha Boleta | Estado      | Canal Pago   | Año                    | Nº Recibo |
| 1 1                               | 439.413     |                        | Cargado     | Red Bancaria | 2019                   | 966       |
| 1 2                               | 439.413     |                        | Cargado     | I            |                        |           |
| 1 3                               | 439.413     |                        | Cargado     | I            |                        |           |
| 1 4                               | 439.413     |                        | Cargado     | ]            |                        |           |
| 1 5                               | 439.413     |                        | Cargado     | J            |                        |           |
| 1 6                               | 439.413     |                        | Cargado     | J.           |                        |           |
| 1 7                               | 439.413     |                        | Cargado     | J            |                        |           |
| 1 8                               | 439.413     |                        | Cargado     | I            |                        |           |
|                                   |             |                        |             |              |                        |           |
| eJecutar o                        | consu       | Ęntrar                 |             | 1            | Salir                  |           |

Para salir de la consulta y retornar al menú principal, se utiliza el botón Salir.

OBSERVACION: ante cualquier consulta, el usuario podrá contactar con el Departamento de Atención al Usuario -Dirección General de Informática y Comunicaciones - SSEAF al teléfono 021-493.981